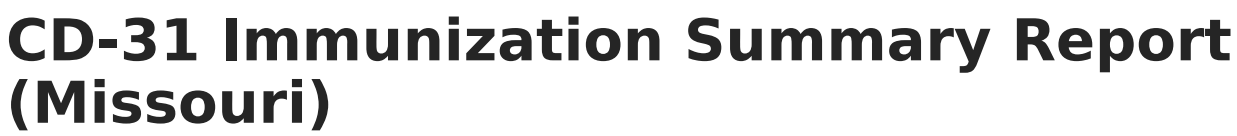

Last Modified on 10/22/2022 10:28 am CDT

Report Logic | Report Editor | Generate the CD-31 Immunization Report

Classic View: Health > Reports > CD-31 Immunization Summary

Search Terms: CD-31 Imm. Summary

The CD-31 Immunization Summary Report lists a total count of students as of the entered effective date who fall into several categories related to each required vaccine.

| Infinite<br>Campu                                             | >><br>s                                                  | Q Search for a tool or student                                                                                                    |
|---------------------------------------------------------------|----------------------------------------------------------|----------------------------------------------------------------------------------------------------|
| CD-31 Imm. Su<br>Health > Reports > CD                        | J <b>mmary ☆</b><br>-31 Imm. Summary                     |                                                                                                    |
| ISSOURI CD-31 Immun<br>Generate MISSOURI CI<br>filled in.     | ization Summary Report                                   | Report. Checking "Blank Report" will generate an empty report without data                                                                                                    |
| Extract Options<br>Effective Date<br>Print Option<br>Generate | 04/14/2020 💼 Dank report                                 | Select Calendars<br>Which calendar(s) would you like to include in the report?<br>active year<br>list by school<br>list by year<br>19-20<br>WCCC 19-20<br>WCCES 19-20<br>WCHS 19-20<br>WCHS 19-20<br>WCMS 19-20<br>WCMS 19-20<br>WCMES summer School 19-20<br>WCWES Summer School 19-20<br>WSPS Summer School 19-20<br>WSPS Summer School 19-20 |
| Refresh Show top 50<br>Batch Queue List<br>Queued Time        | <ul> <li>tasks submitted between Report Title</li> </ul> | CTRL-click or SHIFT-click to select multiple<br>en 04/07/2020 e and 04/14/2020 e<br>Status Download                                                                                                    |
|                                                               | CD-31 Immu                                               | nization Summary Report                                                                                                    |

## **Report Logic**

The following calculations are performed for each immunization:

- Students who are fully immunized.
- Students who are considered to be in progress.
- Students who have a medical exemption.
- Student who have a religious exemption.
- Students who are non-compliant with immunization records.
- Students who are non-compliant without immunization records.

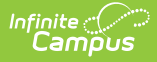

For students who have a dose of MMRV, that dose is reported in the MMR and Varicella areas of the CD-31 Report.

See the Missouri Immunization Rules for current rules regarding compliant and non-compliant records.

## **Report Editor**

| Field                 | Description                                                                                                    |
|-----------------------|----------------------------------------------------------------------------------------------------|
| Effective<br>Date     | Entered date returns students who are actively enrolled. The current date is automatically entered, but can be modified by entering another date in <i>mmddyy</i> format or using the calendar icon to select a new date.                                                                                                    |
| Print<br>Option       | Marking the Blank Report checkbox prints the report with all immunizations and<br>categories, but no totals and the health staff would need to enter the counts.<br>Leaving this checkbox unmarked prints the report with all immunization and<br>categories and totals already entered based on entered immunization data for<br>the students in the selected calendar.                                                                                               |
| Calendar<br>Selection | Calendars can be chosen by active year, by school name or by year. The calendar selected in the Campus toolbar is automatically chosen.                                                                                                    |
| Report<br>Generation  | Select the <b>Generate Report</b> option to return results immediately. Depending on<br>the size of the school and the amount of calendars selected, using the <b>Submit</b><br><b>to Batch</b> option may be beneficial. With this option, you can select when the<br>report should generate, allowing it to run after school hours when the server<br>may be less taxed.<br>See the Batch Queue article for more information.<br>The report generates in PDF format. |

## Generate the CD-31 Immunization Report

- 1. Enter the **Effective Date** for the report. Dates are entered in *mmddyy* format or by clicking the calendar icon and selecting a date.
- 2. Determine the desired **Print Option**.
- 3. Select the desired **Calendar(s)**.
- 4. Click the **Generate Report** button or use the **Submit to Batch** option. The report generates in a new browser window.

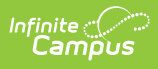

| By <u>OCTOBER 15, 2021</u> this completed CD-31 for must be<br>forwarded to:<br>Missouri Department of Health and Senior Services<br>Bureau of Immunization<br>P.O. Box 370 |                      |             |          |               |               |                |            |          |          |          |          |          |         |
|----------------------------------------------------------------------------------------------------|----------------------|-------------|----------|---------------|---------------|----------------|------------|----------|----------|----------|----------|----------|---------|
| Jefferson City, MO 65102-0570                                                                                                    |                      |             |          | MAILING LABEL |               |                |            |          |          |          |          |          |         |
| Phone                                                                                                    |                      |             |          | 1             |               |                |            |          |          |          |          |          |         |
| Email Address:                                                                                                    |                      |             |          | 1             |               |                |            |          |          |          |          |          |         |
| Prepared by:                                                                                                    | Medical Professional |             |          |               |               |                |            |          |          |          |          |          |         |
| DOther                                                                                                    |                      |             | Date:    | Appr          | oved By (Supe | erintendent    |            |          |          |          |          | -        |         |
| Have received immunization re                                                                                                    | cord revie           | w training? | Yes 🗆 No | 10000         | or Se         | chool Administ | rator):    |          |          |          |          |          |         |
|                                                                                                    |                      |             |          |               |               |                |            |          |          |          |          |          | _       |
| 2021 - 2022                                                                                                    | K                    | -           | 2        |               | 4             |                | Grade Leve | 1 7      | 8        | 9        | 10       | 11       | 49      |
| Total Number of Students                                                                                                    | ~                    |             |          |               | -             |                | •          |          | 0        |          | 10       |          | 12      |
| Enrolled                                                                                                    | 1                    | 1           | 0        | 0             | 0             | 0              | 0          | 0        | 0        | 0        | 0        | 0        | 0       |
| DTAP/DT/TD/TDAP                                                                                                    | 4+ doses             | 4+ doses    | 4+ doses | 4+ doses      | 4+ doses      | 4+ doses       | 4+ doses   | 4+ doses | 4+ doses | 4+ doses | 4+ doses | 4+ doses | 4+ dose |
| Students fully immunized                                                                                                    | 0                    | 1           | 0        | 0             | 0             | 0              | 0          | 0        | 0        | 0        | 0        | 0        | 0       |
| Students in progress (See<br>ACIP Schedule)                                                                                                    | 0                    | 0           | 0        | 0             | 0             | 0              | 0          | 0        | 0        | 0        | 0        | 0        | 0       |
| Students with medical<br>exemption                                                                                                    | 0                    | 0           | 0        | 0             | 0             | 0              | 0          | 0        | 0        | 0        | 0        | 0        | 0       |
| Students with religious<br>exemption                                                                                                    | 0                    | 0           | 0        | 0             | 0             | 0              | 0          | 0        | 0        | 0        | 0        | 0        | 0       |
| Students noncompliant with<br>immunization records                                                                                                    | 1                    | 0           | 0        | 0             | 0             | 0              | 0          | 0        | 0        | 0        | 0        | 0        | 0       |
| Students with no immunization<br>records                                                                                                    | 0                    | 0           | 0        | 0             | 0             | 0              | 0          | 0        | 0        | 0        | 0        | 0        | 0       |
| TDAP                                                                                                    |                      |             |          |               |               |                |            |          | 1 dose   | 1 dose   | 1 dose   | 1 dose   | 1 dose  |
| Students fully immunized                                                                                                    |                      |             |          |               |               |                |            |          | 0        | 0        | 0        | 0        | 0       |
|                                                                                                    |                      |             |          |               |               |                |            |          | -        |          | -        |          |         |

CD-31 Immunization Summary Report